# ้คู่มือการแสดงความจำนงเข้าปฏิบัติงานของนักศึกษาเภสัชศาสตร์ผู้ทำสัญญาฯ ออนไลน์ <u>สำหรับนักศึกษาเภสัชศาสตร์ผู้ทำสัญญาฯ</u>

1. ติดตั้งและลงทะเบียนแอปพลิเคชั่น "ThaiD"

- 1.1 ติดตั้งและลงทะเบียนแอปพลิเคชั่น "ThaiD" ในโทรศัพท์มือถือเพื่อใช้ในการเข้าสู่ระบบ ดังขั้นตอนต่อไปนี้
  - 1.1.1 การลงทะเบียนด้วยตนเอง

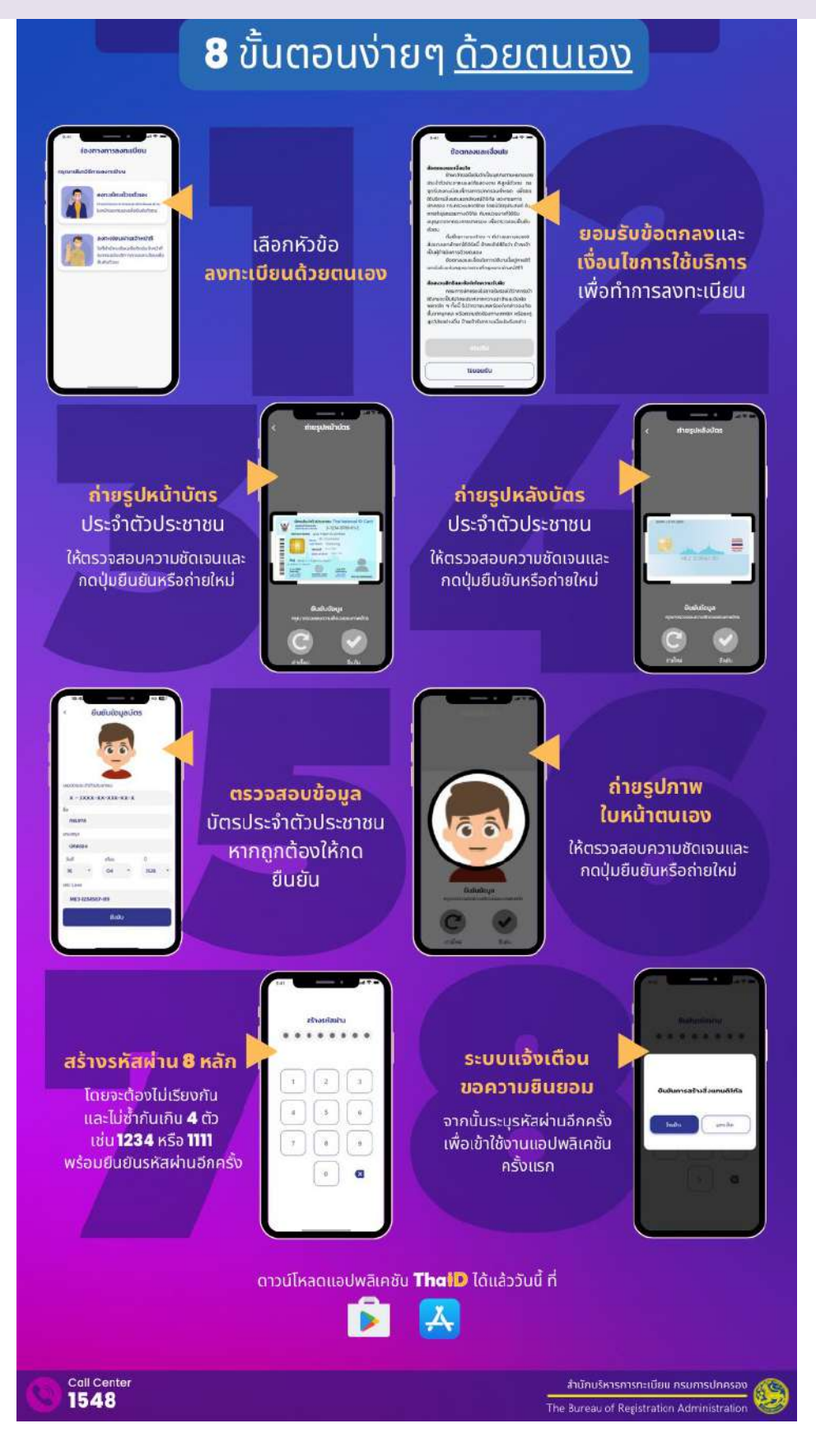

ปรับปรุงเมื่อวันที่ 18 ต.ค. 2567 1.1.2 การลงทะเบียนผ่านเจ้าหน้าที่ ณ สำนักทะเบียนทั่วประเทศ

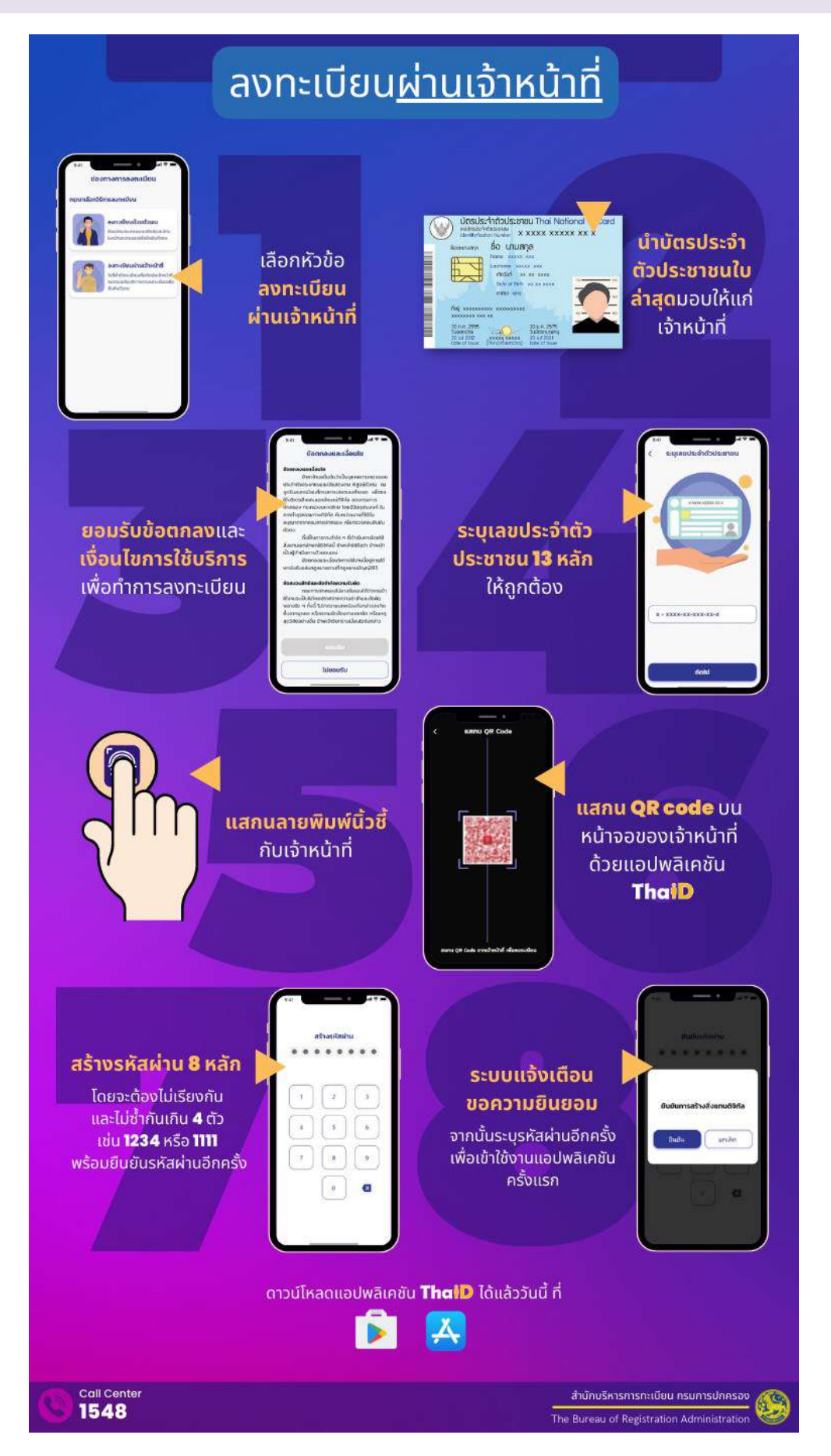

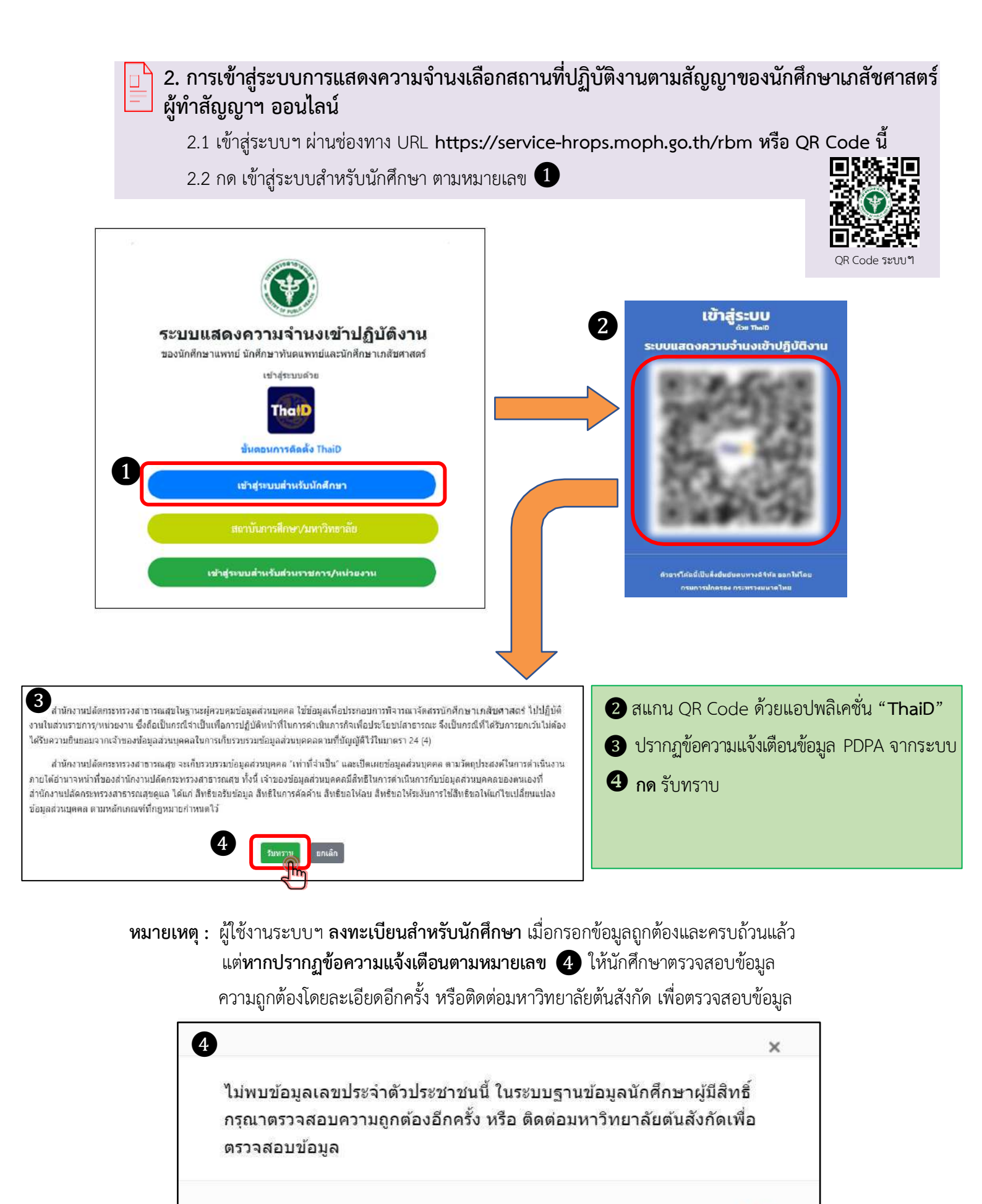

OK

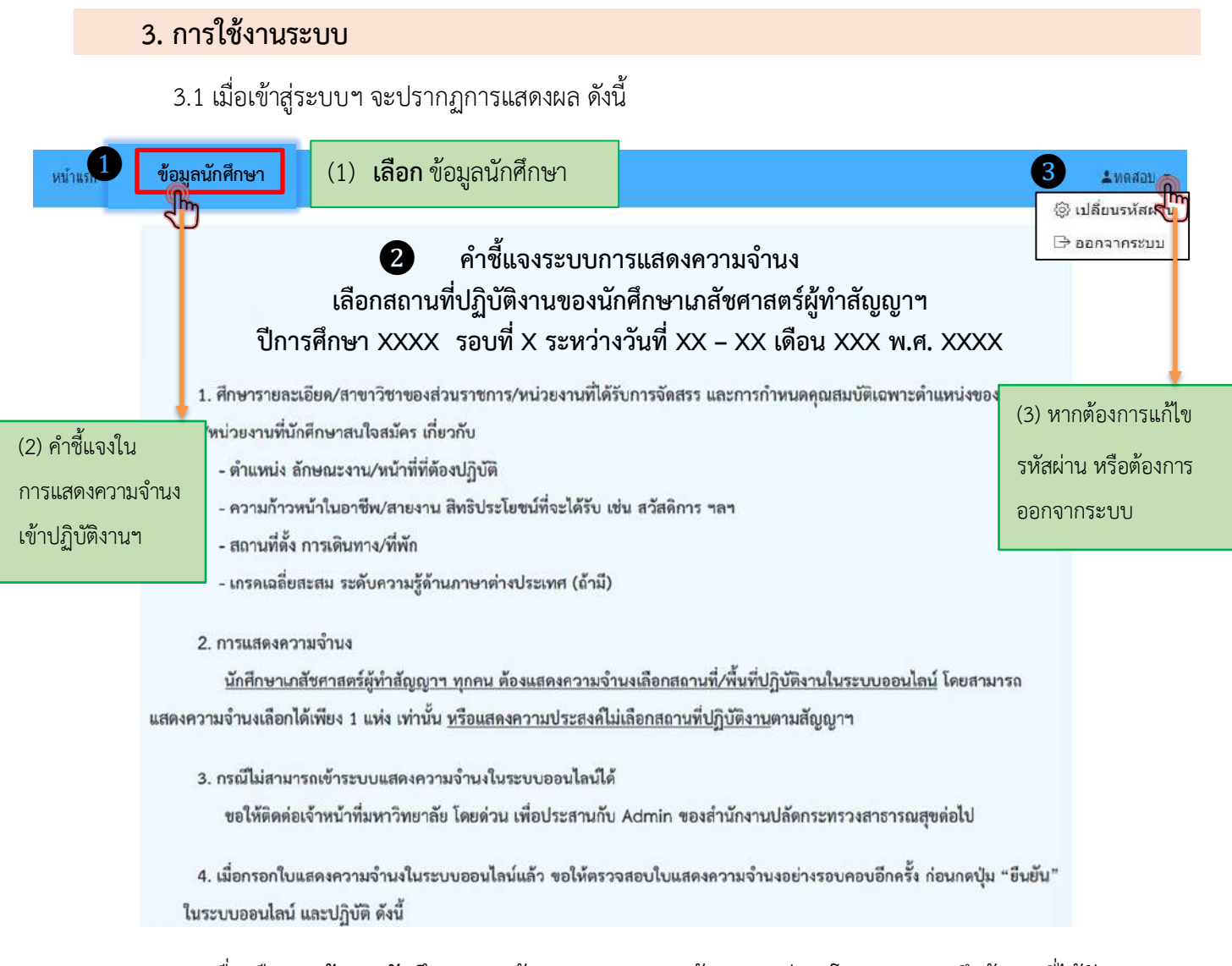

3.2 เมื่อเลือก "ข้อมูลนักศึกษา" แล้ว จะปรากฏแถบข้อมูล 6 ส่วน โดยระบบจะดึงข้อมูลที่ได้รับ จากคณะเภสัชศาสตร์ ได้แก่ เลขประจำตัวประชาชน คำนำหน้าชื่อ ชื่อ - นามสกุล สถาบันการศึกษา และประเภทโครงการ ให้นักศึกษา ตรวจสอบและกรอกข้อมูลในส่วน 1 – 6 ประกอบด้วย ข้อมูลนักศึกษา ข้อมูลที่อยู่ ข้อมูลบิดา ข้อมูลมารดา ข้อมูลผู้ปกครอง และข้อมูลวุฒิการศึกษา ทั้งนี้ ในช่องที่ปรากฏ เครื่องหมายดอกจัน (\*) นักศึกษาต้องกรอก ข้อมูลให้ครบถ้วนและถูกต้อง

| หน้าแรก <b>ข้อมู</b> ล        | <b>จนักศึกษา</b> ยื่นเ | เบบฟอร์ม                  |             |                 |                    |
|-------------------------------|------------------------|---------------------------|-------------|-----------------|--------------------|
| ข้อมู <mark>ลนักดึก</mark> ษา | ข้อมูลที่อยู่          | ข้อมู <mark>ลบิด</mark> า | ข้อมูลมารดา | ข้อมูลผู้ปกครอง | ข้อมูลวุฒิการศึกษา |
| 1                             | 2                      | 3                         | 4           | 5               | 6                  |

หมายเหตุ : กรณีนักศึกษาฯ กรอกข้อมูลไม่ครบถ้วน ในส่วนใดส่วนหนึ่งจะไม่สามารถดำเนินการในระบบฯ ได้ต่อ

### 3.3 ดำเนินการกรอกข้อมูลในแต่ละส่วน (6 ส่วน) ให้ถูกต้องและครบถ้วน ดังนี้

**3.3.1 ข้อมูลนักศึกษา** ให้นักศึกษาตรวจสอบความถูกต้องของข้อมูลเลขประจำตัวประชาชน คำนำหน้าชื่อ ชื่อ – นามสกุล รหัสนักศึกษา สถาบันการศึกษา และประเภทโครงการ

🔀 กรณีข้อมูลไม่ถูกต้อง ให้ติดต่อเจ้าหน้าที่ของสถาบันการศึกษา ตรวจสอบอีกครั้ง

<u>กรณีข้อมูลถูกต้อง</u> ให้นักศึกษาดำเนินการตามขั้นตอน ดังนี้

<u>ขั้นตอนที่ 1</u> **เลือก** แถบข้อมูลลำดับที่ 1 **ข้อมูลนักศึกษา** 

<u>ขั้นตอนที่ 2</u> **เลือก** แก้ไข

- <u>ขั้นตอนที่ 3</u> **กรอกข้อมูล** ให้ถูกต้องและครบถ้วนในช่องที่ปรากฏเครื่องหมายดอกจัน (\*) ดังต่อไปนี้
  - 1. วัน เดือน ปีเกิด\*
  - 2. สัญชาติ\*
  - โดยมีข้อผูกพัน \* ตัวอย่าง ทำงานใช้ทุน 2 ปีตามสัญญาการเป็นนิสิต/นักศึกษา เพื่อศึกษาวิชาเภสัชศาสตร์ ทุนมหาดไทย ทุนมูลนิธิชัยพัฒนา ฯลฯ

้<u>ขั้นตอนที่ 4</u> ส่วนข้อมูลที่<mark>ไม่ได้ดอกจันไว้ (\*)</mark> ถ้ามี ขอให้นักศึ้กษาฯ ใส่ให้ถูกต้อง

- เลขที่ใบอนุญาตประกอบวิชาชีพเภสัชกรรม
- หากยังไม่ได้รับใบอนุญาตประกอบวิชาชีพเภสัชกรรมคาดว่าจะได้รับเดือน
   (เมษายน 2568 อ้างอิงจากปฏิทินศูนย์สอบสภาเภสัชกรรม ปี พ.ศ. 2568)
- ผลการสอบใบอนุญาตประกอบวิชาชีพเภสัชกรรม
  - (การสอบสมรรถนะร่วม หรือ PLE-CC1 และ PLE-CC2)
- วันที่ผ่าน PLE-CC1 และ PLE-CC2 ถ้านักศึกษาฯ จำไม่ได้/ไม่ทราบ/ไม่แน่ใจ สามารถเข้าไปดู ข้อมูลได้ที่เว็บไซต์ ศูนย์สอบความรู้ผู้ขอขึ้นทะเบียนและรับใบอนุญาตเป็นผู้ประกอบ วิชาชีพเภสัชกรรม
- ทั้งนี้ นักศึกษาจะต้องตรวจสอบความถูกต้องของข้อมูลอีกครั้งหนึ่ง ก่อนกดบันทึก
- <u>ขั้นตอนที่ 5</u> เลือก บันทึก จะปรากฏข้อความแจ้งเตือนจากระบบ
- <u>ขั้นตอนที่ 6</u>**กด** บันทึก

| ข่อมูลนักศึกษา ข่อมูลที่อยู่ ข่ | อมูลบีดา ข้อมูล | มมารดา ข้อมูลวุฒิการศึ         | าษา                                     |                                  |                                  | urfly |
|---------------------------------|-----------------|--------------------------------|-----------------------------------------|----------------------------------|----------------------------------|-------|
| 2                               |                 | เฉบประจำด้วประชาชน *           | ศำน <mark>ำหน้าชื่อ</mark> *<br>▪       | ชื่อ *                           | นามสกุล *                        |       |
|                                 |                 | วัน เดือน ปี เกิด *            | ลัญชาติ *                               |                                  |                                  |       |
|                                 |                 | รหัสนักศึกษา *                 | สถาบันการศึกษา *                        |                                  |                                  | - 3   |
|                                 |                 | นอกจากทำสัญญาเป็นนักศึ         | กษาเพื่อศึกษาวิชาเภสับศาสะ              | คร์แล้ว ข้าพเจ้ายังได้รับทุนอุดห | เนนการศึกษาจาก *                 |       |
|                                 |                 | โดยมีข้อผู <sub>้</sub> กพัน * |                                         |                                  |                                  |       |
|                                 |                 | เลขที่ใบอนุญาตประกอบวิช        | าซีพ <mark>(</mark> ถ้ามี) หากยังไม่ได่ | รับใบอนุญาตประกอบวิชาชีพ ด       | าดว่าจะใต้รับเดือน               |       |
|                                 |                 |                                | /mmg                                    |                                  |                                  |       |
|                                 | ❹ –┥            | ผลการสอบใบอนุญาตประก           | อบวิชาชีพเภสัชกรรม                      |                                  |                                  |       |
|                                 |                 | PLE-CC1                        | วันที่ผ่าน (PLE-CC1)                    | PLE-CC2                          | วันที่ผ่าน (PLE-CC2)             |       |
|                                 |                 | - NYCC 15231                   |                                         | -15(11)1231- *                   |                                  |       |
|                                 |                 | 5                              | บันทึก                                  | ยกเล็ก                           | 6<br>คุณแน่ใจที่จะบันทึกหรือไม่? |       |
|                                 |                 |                                |                                         |                                  |                                  |       |

### 3.3.2 ข้อมูลที่อยู่

ขั้นตอนที่ 1 **เลือก** แถบข้อมูลลำดับที่ 2 **ข้อมูลที่อยู่** 

ขั้นตอนที่ 2 **เลือก** แก้ไข

- ้ขั้นตอนที่ 3 **กรอกข้อมูล** ให้ถูกต้องและครบถ้วนในช่องที่ปรากฏเครื่องหมายดอกจัน (\*) ดังต่อไปนี้
  - 3.1 กรณีเกิดในราชอาณาจักร ให้กรอกข้อมูลในช่อง\*

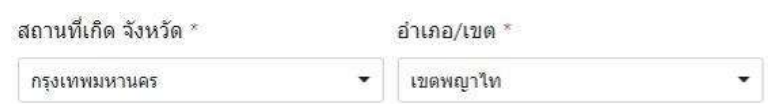

3.2 กรณีเกิดนอกราชอาณาจักร\*

| สถานที่เกิด จังหวัด * | อำเภอ/เขต *           |    |                     |
|-----------------------|-----------------------|----|---------------------|
| -กรุณาเลือกจังหวัด- 🔻 | -กรุณาเลือกอำเภอ/เขต- | :* | 💹 นอกราชอาณาจักรไทย |

- 3.3 ที่อยู่ที่สามารถติดต่อได้ (จังหวัด อำเภอ/เขต และตำบล/แขวง) \*
- 3.4 โทรศัพท์มือถือ\*
- 3.5 อีเมล\* (ใช้อีเมลที่สามารถติดต่อประสานงานได้ แม้จบการศึกษาแล้ว)

ทั้งนี้ นักศึกษาจะต้องตรวจสอบความถูกต้องของข้อมูลอีกครั้งหนึ่ง ก่อนกดบันทึก

ขั้นตอนที่ 4 **เลือกบันทึก** จะปรากฏข้อความแจ้งเตือนจากระบบ ขั้นตอนที่ 5 **กด** บันทึก

| หน้าแรก <b>ข้อมูลนักศึกษา</b> เ | บ็นแบบฟอร์ม                             |                                |                                        |               |
|---------------------------------|-----------------------------------------|--------------------------------|----------------------------------------|---------------|
| ข้อมู1 คะา ข้อมูลที่อย          | ขู่ โอมูลบิดา ข้อมูลมารดา ข่อมู         | เลผู้ปกครอง ข้อมูลวุฒิการศึกษา |                                        |               |
| - Eliteri<br>Eliteri            | สถานที่เกิด จังหวัด *<br>กรงเทพมหานคร - | อำเภอ/เขต *                    | 🕅 นอกราชอาณาจักรไทย                    | 2 <b>Luit</b> |
|                                 | บ้านเลขที่ (ที่ดีดด่อได้) * หมู่        | ข่อย/ถนน                       | หมู่บ้าบ/อาคาร                         |               |
|                                 | จังหวัด *                               | อำเภอ/เขต *                    | ตำบล/แขวง *                            | - 3           |
|                                 | โทรศัพท์                                | โทรศัพท์มือถือ *               | อีเมล (ระบุเฉพาะ gmail.com เท่านั้น) * |               |
|                                 |                                         |                                |                                        |               |
|                                 | 4                                       | บันทึก<br>ใ                    | ลิก                                    |               |
|                                 |                                         |                                | ×                                      |               |
|                                 | คุณแน่ใจที่จะบันทึ                      | กหรือไม่?                      |                                        |               |
|                                 |                                         | 9                              | <u>มันทึก</u> ยกเลิก                   |               |

#### 3.3.3 ข้อมูลบิดา

ขั้นตอนที่ 1 **เลือก** แถบข้อมูลลำดับที่ 3 **ข้อมูลบิดา** 

ขั้นตอนที่ 2 **เลือก** แก้ไข

- ขั้นตอนที่ 3 **กรอกข้อมูล** ให้ถูกต้องและครบถ้วนในช่องที่ปรากฏเครื่องหมายดอกจัน (\*) ดังต่อไปนี้
  - 3.1 ชื่อ นามสกุล สัญชาติ ส่วนอายุ ถ้านักศึกษาฯ กรอกข้อมูลว่าถึงแก่กรรมช่องจะถูกปิด โดยอัตโนมัติ \*
  - สถานภาพของบิดา เช่น ยังมีชีวิตอยู่ ยังมีชีวิตอยู่ไม่สามารถติดต่อได้/
     อยู่ต่างประเทศ ถึงแก่กรรม
  - 3.3 ที่อ<sup>้</sup>ยู่ที่สามารถติดต่อได้\* (จังหวัด อำเภอ/เขต และตำบล/แขวง)
  - 3.4 อาชีพ\* กรณีเลือกอื่นๆ แล้วไม่สามารถระบุอาชีพได้ ให้ใส่เครื่องหมาย (-) ลงในช่อง
  - 3.5 สถานที่ทำงาน\* หากไม่มี/พ่อบ้าน/เกษียณ ให้ใส่เครื่องหมาย (-) ลงในช่อง
  - ทั้งนี้ นักศึกษาจะต้องตรวจสอบความถูกต้องของข้อมูลอีกครั้งหนึ่ง ก่อนกดบันทึก

ขั้นตอนที่ 4 **เลือก** บันทึก **จะปรากฏข้อความแจ้งเตือนจากระบบ** ขั้นตอนที่ 5 **กด** บันทึก

| หน้าแรก <b>ป่อมูลนักศึกษ</b> า | า ยื่นแบบฟอร์ม                                    |                                                     |                                   |                                   |
|--------------------------------|---------------------------------------------------|-----------------------------------------------------|-----------------------------------|-----------------------------------|
| ข้อมูลนักศึกษา บ               | อยู่ ข้อมูลบิดา ข้อมูลบารด                        | า ข้อมูลผู้ปกครอง ข้อมูลวุฒิการศึกษา                |                                   |                                   |
| ſ                              | ข้อมีคา *                                         | นามสกุด *                                           | สัญชาติ *                         |                                   |
|                                |                                                   |                                                     | ใหม                               |                                   |
|                                | and descent                                       | Addand Avenues and a Lada way way                   | อายุ*                             |                                   |
|                                | <ul> <li>บ้านเลขที่ *</li> <li>หมู</li> </ul>     | ฐ<br>สุขณามาขอน (เทยเท มาแพดตอ เต ) อยู่ต เอกระเทศ) | หมู่บ้าน/อาคาร                    |                                   |
|                                | จังหวัด "                                         | อำเภอ/เขต *                                         | ตำบด/แขวง *                       |                                   |
| 3-                             | กรุงเทพมหานคร                                     | *                                                   | -                                 | •                                 |
|                                | โทรศัพท์                                          | โทรศัพท์มือถือ                                      |                                   |                                   |
|                                | อาชีพ *                                           | ดำแหน่ง *                                           |                                   |                                   |
|                                | อื่น ๆ                                            | *                                                   |                                   |                                   |
|                                | สถานที่ทำงาน *                                    | จังหวัด                                             | อำเภอ/เขต                         | ตำบด/แขวง                         |
|                                | กรมศุลกากร                                        | -กรุณาเดือกจังหวัด-                                 | -กรุณาเลือกสำเภอ/เขต-             | - กรุณาเลือกต่านล/มระง-           |
|                                | อาชีพ *<br>อื่น ๆ<br>สถานที่ทำงาน *<br>กรมศุลกากร | ดำแหน่ง *<br>*<br>จังหวัด<br>-กรณาเลือกจังหวัด- *   | อำเภอ/เขต<br>-กรุณาเลือกสำเภอ/เขต | ต่าบล/แขวง<br>-กาณาเลือกตำบล/แขวง |

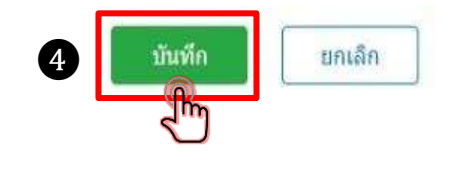

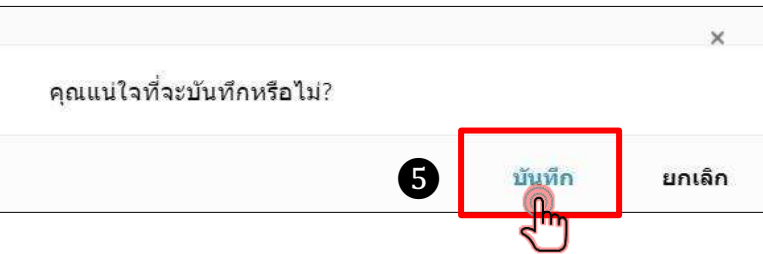

#### 3.3.4 ข้อมูลมารดา

ขั้นต้อนที่ 1 **เลือก** แถบข้อมูลลำดับที่ 4 **ข้อมูลมารดา** 

ขั้นตอนที่ 2 **เลือก** แก้ไข

- ขั้นตอนที่ 3 **กรอกข้อมูล** ให้ถูกต้องและครบถ้วนในช่องที่ปรากฏเครื่องหมายดอกจัน (\*) ดังต่อไปนี้
  - 3.1 ชื่อ นามสกุล สัญชาติ ส่วนอายุ ถ้านักศึกษาฯ กรอกข้อมูลว่าถึงแก่กรรมช่องจะถูก ปิดโดยอัตโนมัติ \*
  - สถานภาพของมารดา เช่น ยังมีชีวิตอยู่ ยังมีชีวิตอยู่ไม่สามารถติดต่อได้/
     อยู่ต่างประเทศ ถึงแก่กรรม
  - 3.3 ที่อยู่ที่สามารถติดต่อได้\* (จังหวัด อำเภอ/เขต และตำบล/แขวง)
  - 3.4 อาช<sup>ี</sup>พ\* กรณีเลือกอื่นๆ แล้วไม่สามารถระบุอาชีพได้ ให้ใส่เครื่องหมาย (-) ลงในช่อง
  - 3.5 สถานที่ทำงาน\* หากไม่มี/แม่บ้าน/เกษียณ ให้ใส่เครื่องหมาย (-) ลงในช่อง
  - ทั้งนี้ นักศึกษาจะต้องตรวจสอบความถูกต้องของข้อมูลอีกครั้งหนึ่ง ก่อนกดบันทึก

## ขั้นตอนที่ 4 **เลือก** บันทึก **จะปรากฏข้อความแจ้งเตือนจากระบบ**

ขั้นตอนที่ 5 **กด** บันทึก

| หน่าแรก ข้อมูลนัก | ศึกษา ปั้นแบบฟอร์ม         |                                            |                       |                      |
|-------------------|----------------------------|--------------------------------------------|-----------------------|----------------------|
| ข้อมูลนักศึกษา ร  | ป้อมูลที่อยู่ ข้อมู        | ลผู้ปกครอง ข้อมูลวุฒิการศึกษา              |                       |                      |
|                   | ป้อมารดา "                 | นามสกุล *                                  | สัญชาติ *             |                      |
|                   |                            |                                            | ไทย                   |                      |
|                   | ยังมีชีวิตอยู่ ยังมีชีวิตอ | อยู่ (ไม่สามารถดิดต่อได้ / อยู่ต่างประเทศ) | อายุ *                |                      |
|                   | บ้านเดขที่ ' หมู่          | ช่อย/คนน                                   | หมู่บ้าน/อาคาร        |                      |
| 0 -               | จังหวัด *                  | อำเภอ/เขต *                                | ด้ำบล/แขวง *          |                      |
| Þ                 | นนทบุรี 🔶                  | เมืองนนทบุรี 🍝                             | บางเขน                |                      |
|                   | โทรศัพท์                   | โทรศัพท์มือถือ                             |                       |                      |
|                   |                            |                                            |                       |                      |
|                   | อาชีพ *                    | ดำแหน่ง *                                  |                       |                      |
|                   | อื่นๆ *                    |                                            |                       |                      |
|                   | สถานที่ทำงาน *             | จังหวัด                                    | อำเภอ/เขต             | ดำบล/แขวง            |
|                   |                            | กรุณาเสือกจังหวัด 🔶                        | -กรณาเมือกอ่างกอ/เขต- | -กรณาเสียกต่านส/แขวง |

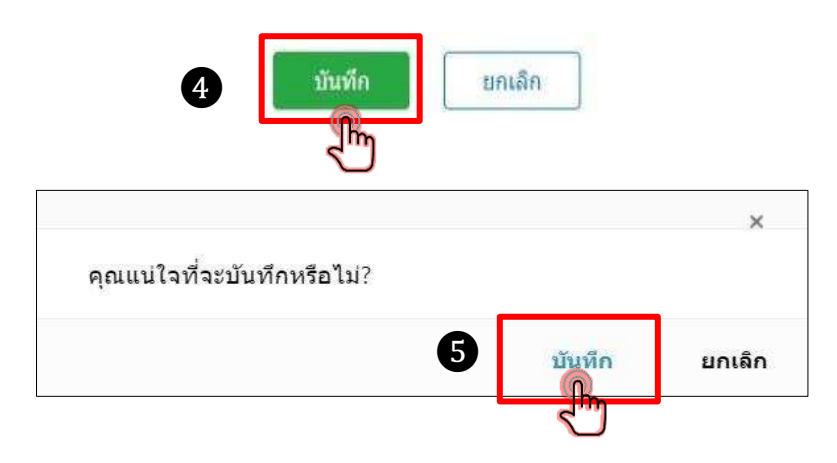

#### 3.3.5 ข้อมูลผู้ปกครอง

- \* กรณี บิดา/มารดา ยังมีชีวิตอยู่ ให้เลือกใส่ข้อมูลบิดาหรือมารดา
- \*\* กรณี บิดา/มารดา ยังมีชีวิตอยู่ แต่ไม่สามารถติดต่อได้/อยู่ต่างประเทศ หรืออยู่กับบิดา/มารดาบุญธรรม หรือ บิดา/มารดาถึงแก่กรรม อยู่กับญาติ ให้ใส่ผู้ปกครองที่สามารถติดต่อได้เวลาฉุกเฉิน
- ขั้นตอนที่ 1 **เลือก** แถบข้อมูลลำดับที่ 5 **ข้อมูลผู้ปกครอง**
- ขั้นตอนที่ 2 **เลือก** แก้ไข
- ขั้นตอนที่ 3 **กรอกข้อมูล** ให้ถูกต้องและครบถ้วนในช่องที่ปรากฏเครื่องหมายดอกจัน (\*) ดังต่อไปนี้
  - 3.1 ชื่อ นามสกุล อายุ สัญชาติ\*
  - 3.2 ที่อยู่ที่สามารถติดต่อได้\* (จังหวัด อำเภอ/เขต และตำบล/แขวง)
  - 3.3 อาชีพ\* กรณีเลือกอื่นๆ แล้วไม่สามารถระบุอาชีพได้ ให้ใส่เครื่องหมาย (-) ลงในช่อง
  - 3.4 สถานที่ทำงาน\* หากไม่มี/เกษียณ ให้ใส่เครื่องหมาย (-) ลงในช่อง
  - ทั้งนี้ นักศึกษาจะต้องตรวจสอบความถูกต้องของข้อมูลอีกครั้งหนึ่ง ก่อนกดบันทึก

## ขั้นตอนที่ 4 **เลือก** บันทึก **จะปรากฏข้อความแจ้งเตือนจากระบบ**

ขั้นตอนที่ 5 **กด** บันทึก

| มาแรก ขอมูลนิกศกษา<br>ม่อมูลนักศึกษา ข่อมูง | ป็นแบบฟอร์ม<br>เพื่อยู่ ข้อมูลบิดา เ            | ม้อง 1 คา มีข้                                 | มูลผู้ปกครอง ช่อมูลวุฒีการศึก                                         | ษา                                                 |                                          |   |
|---------------------------------------------|-------------------------------------------------|------------------------------------------------|-----------------------------------------------------------------------|----------------------------------------------------|------------------------------------------|---|
|                                             | ในกรณีที่ทั้ง <u>ปิดา</u><br>ให้นักดีกษาระบปอมล | <u>าและมารดา</u> มีสถาม<br>เผ่ปกครอง เพื่อเป็น | ระ ยังมีชีวิตอยู่ (ไม่สามารถดิดต่อ<br>ม้อมลล่าหรับการติดต่อประสานงาน: | <u>ได้ / อยู่ด่างประเทศ</u><br>มากสำนักงานปลัดกระเ | ) หรือ <b>ถึงแก่กรรม</b><br>ทรวงสาธารณสบ | 2 |
| ٢                                           | ขื่อ *                                          |                                                | "<br>นามสกุล *                                                        | 14 *                                               | สัญชาติ *                                | _ |
|                                             | เกี่ยวข่องเป็น *                                |                                                |                                                                       |                                                    |                                          |   |
|                                             | ี่ ยังมีชีวิตอยู่<br>บ้านเลขที่ *               | หมู                                            | ช่อย/ถนน                                                              | หมูบ้าน/อา                                         | ieis                                     |   |
|                                             | จังหวัด *                                       |                                                | อำเภอ/เขด *                                                           | ด้าบล/แบว                                          | 10 *                                     |   |
|                                             | -กรณาเลือกจังหวัด-<br>โทรศัพท์                  | ÷.                                             | -กรณาเลือกอำเภอ/เขต-<br>โทรศัพท์มือถือ                                | * -กรณาเมือ                                        | meima/uma- *                             |   |
|                                             | อาชีพ *                                         |                                                | ตำแหน่ง *                                                             |                                                    |                                          |   |
|                                             | -กรุณาเลือกอาชีพ-                               |                                                |                                                                       |                                                    |                                          |   |

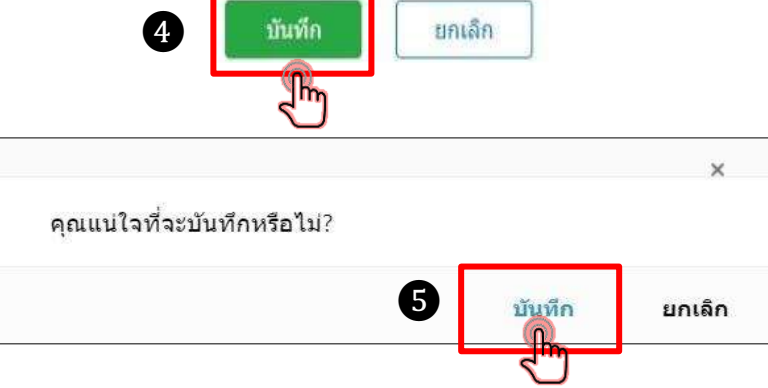

## 3.3.6 ขั้นตอนที่ 1 เลือก แถบข้อมูลลำดับที่ 6 ข้อมูลวุฒิการศึกษา

ขั้นตอนที่ 2 **เลือก** แก้ไข

้ขั้นตอนที่ 3 **กรอกข้อมูล** ให้ถูกต้องและครบถ้วนในช่องที่ปรากฏเครื่องหมายดอกจัน (\*) ดังต่อไปนี้

- 1) จบชั้นมัธยมศึกษาปีที่ 6 โรงเรียน\*
- 2) จังหวัด อำเภอ/เขต หรือนอกราชอาณาจักร\*
- 3) เริ่มการศึกษา ม.4 ปีการศึกษา (พ.ศ.)\* ตัวอย่าง เช่น ปีการศึกษา 2558
- 4) จบการศึกษา ม.6 ปีการศึกษา (พ.ศ.)\* ตัวอย่าง เช่น ปีการศึกษา 2561

ยกเลิก

บันทึก

## ขั้นตอนที่ 4 **เลือก** บันทึก **จะปรากฏข้อความแจ้งเตือนจากระบบ**

ขั้นตอนที่ 5 **กด** บันทึก

| อมูลนักศึกษา | ข่อมูลที่อยู่ | ข้อมูลบิดา ข้อมูลมารดา ข้อมูส<br>จบชั้นมัธยมศึกษาปีที่ 6 โรงเรียน * | ญัปการศึกษา                  | 2                                     |
|--------------|---------------|---------------------------------------------------------------------|------------------------------|---------------------------------------|
|              |               | จังหวัด *<br>กรุงเทพมหานคร <b>▼</b>                                 | อำเภอ/เขต *                  | <ul> <li>บอกราชอาณาจักรไทย</li> </ul> |
|              |               | เริ่มการศึกษา <b>ม.4 ปีการศึกษา (พ.ศ.) *</b><br>2553                | จบการศึกษา ม.6 ปีการ<br>2555 | รศึกษา (พ.ศ.) *                       |
|              |               |                                                                     | 4 มันทึก                     | ยกเลิก                                |
|              | Г             |                                                                     | 0                            |                                       |

## 3.4 เมื่อดำเนินการกรอกข้อมูลครบถ้วนทั้ง 6 ส่วนแล้ว ให้ดำเนินการ ดังนี้

| หน้าแรก <b>ข้อมูลบั</b>      | <sub>โกศึกษ</sub> 1 | ยื่นแบบ <b>ฟ</b>  | ไอร์ม                          |     | (1) เลื                     | อก <b>ยื่นแบบฟอร์ม</b> |  |
|------------------------------|---------------------|-------------------|--------------------------------|-----|-----------------------------|------------------------|--|
| ข้อมู <mark>ลนักศึกษา</mark> | ข้อมูลที่อยู่       | <u>ข้อมูลบิดา</u> | ข้อมูลมารดา                    | ข้อ | มูลผู้ปกค <mark>รอ</mark> ง | ข้อมูลวุฒิการศึกษา     |  |
|                              | 3                   | จบขั้นมัธยมศึกษ   | าปีที่ 6 โรงเรียน <sup>•</sup> | k   |                             |                        |  |

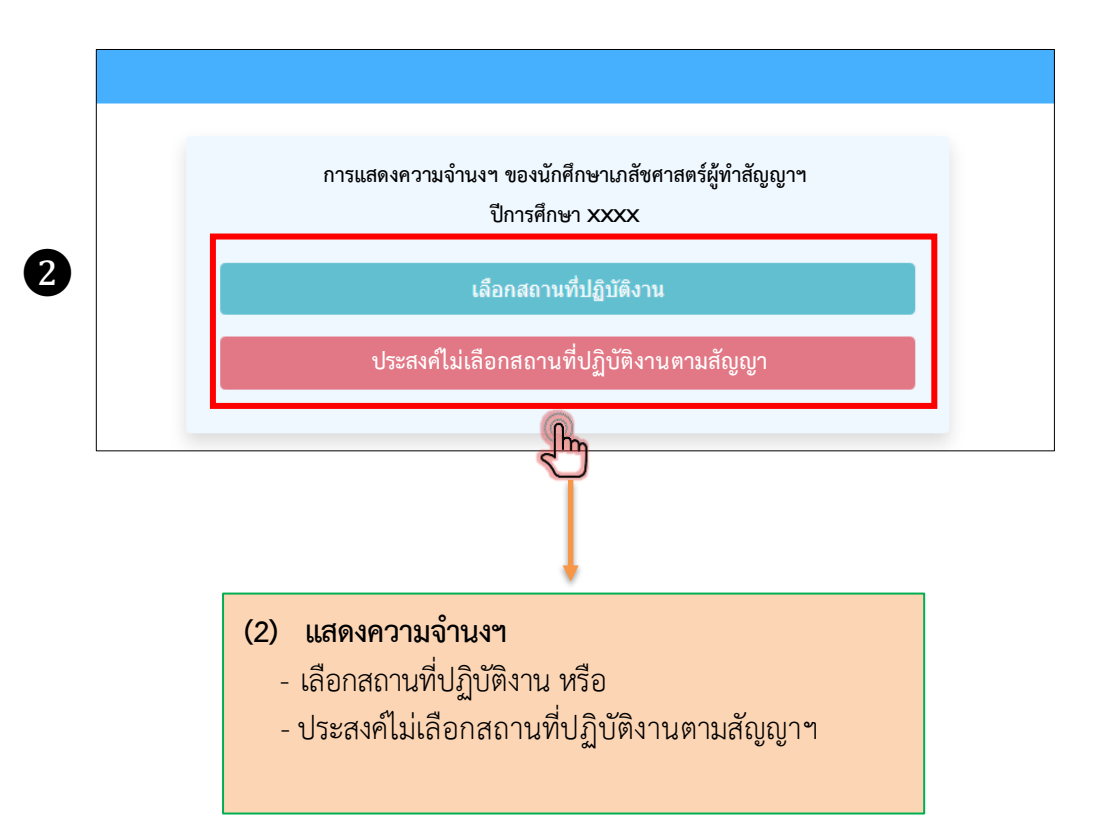

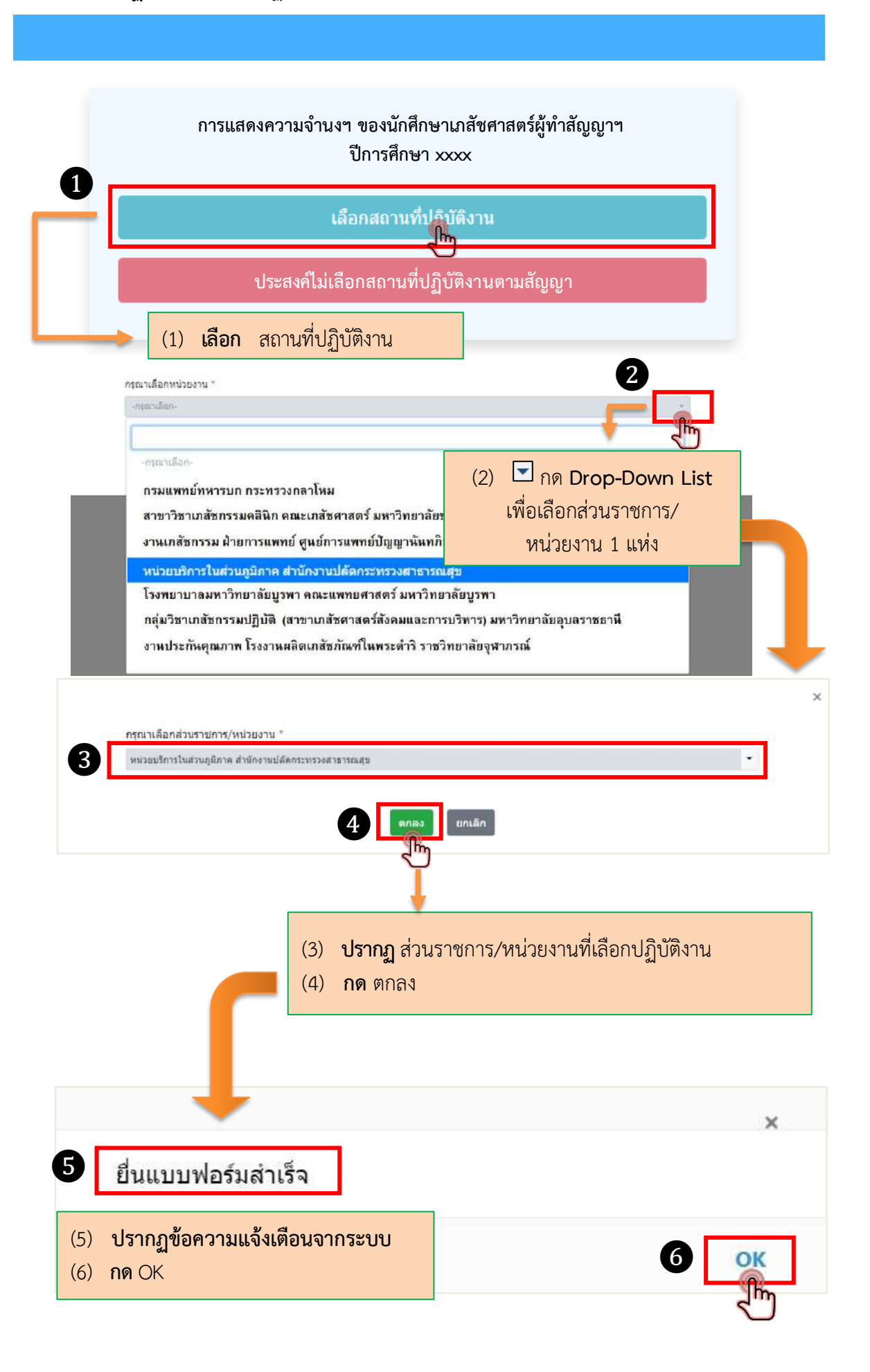

### 3.6 พิมพ์แบบฟอร์มการแสดงความจำนงๆ

| การแสดงความ                                                                                                    | จำนงฯ ของนักศึกษาเภสัชศาสตร์ผู้ทำสัญญาฯ<br>ปีการศึกษา xxxx                                                                                                    |
|----------------------------------------------------------------------------------------------------|----------------------------------------------------------------------------------------------------|
|                                                                                                    | พิมพ์แบบฟอร์ม                                                                                                    |
| 3.7 การแสดงผลรายละเอียดใบแสดงความจำนงะ                                                                                                    | า จะปรากฏการแสดงผล ดังนี้                                                                                                    |
| 3 7 1 ใบแสดงควาบจำบงจะปรากภการแสด                                                                                                    | งผลตามหมายแลฑ                                                                                                    |
|                                                                                                    |                                                                                                    |
| 3.7.2 สวนราชการ/หน่วยงานที่นักศึกษาแสดง                                                                                                    | งความจำนงเลือกปฏิบัติงาน จะปรากฏการแสดงผล                                                                                                    |
| ตามหมายเลข <b>ว</b>                                                                                                    |                                                                                                    |
|                                                                                                    |                                                                                                    |
| 3.7.3 เหนกศกษาลงลายม่อช่อ ตามหมายเลข                                                                                                    | ข उ และสงเบแสดงความจำนงๆ                                                                                                    |
| ให้คณะเภสัชศาสตร์ประทับตราสกาบต์                                                                                                    | ศึกษา ตามหมายเลข                                                                                                    |
| 6VITI640063161011161V13030V10V13161611431                                                                                                    |                                                                                                    |
|                                                                                                    |                                                                                                    |
| 9                                                                                                    | 4. มอการสายเป็นหนองทางประกอบวิชาที่หนาสังกรรม                                                                                                    |
| เบแสดงความจานงฯ ของนกศกษาเภสชศาสตร์ผู้ท่าสญญาการเป็นนักศึกษาเภส์ชศาส                                                                                                    | 805                                                                                                    |
| ซึ่งสำเร็จการสึกษา ปีการสึกษา พากา                                                                                                    | PLE-CC1 🔲 ม่าน วันที่ 🔲 ไม่ม่าน                                                                                                    |
| ซึ่งสำเร็จการศึกษา ปีการศึกษา xxxx                                                                                                    | PLE-CC1 มีหน วันที่ 1 ไม่มีหน<br>PLE-CC2 มีหน วันที่ 1 ไม่มีหน                                                                                                    |
| ซึ่งสำเร็จการศึกษา ปีการศึกษา xxxx<br>ซ/ชาว/มางสาว) นามสกูล                                                                                                    | PLE-CC1    ห่าน วันที่    ไม่ม่าน<br>PLE-CC2    ห่าน วันที่    ไม่ห่าน<br>7. การและสงรมจำแจ้นหรักเจ้ศ์สานรายละเมื่อยาชสัดเดเหที่ เลื่อนไข และมีมีการจังสรร และแนวปฏิบัติเอี้ยวกับเภสัชกรหู้สัญญาๆ                                                                                                    |
| ซึ่งสำเร็จการศึกษา ปีการศึกษา xxxx<br>ซาชาชา/นางสาว) นามสกุล<br>ศึกษา 1129455789 เสขมัดประชาชน<br>สี่ เดือน ปีหลุด ชน 3 เดือน ชีนเคาวิ 1000                                                                                                    | PLE-CC1   ส่าน วันที่   ไม่ส่าน<br>PLE-CC2   ผ่าน วันที่   ไม่ล่าน<br>7. การและสงราสามะ ข้านเข้าได้ส่านรายสมมิยสหลังและที่ เรื่อนไข และมีมีการจังสรร และแบวปฏิบัติเลี้ยวกับเกล็งกรคู้สัญญาๆ<br>การปละเอาได้แบบไปไร ปีเสี้ สินเรื่องแล้ว ละแสดงสรรษช่าว และก ถังนี้                                                                                                    |
| ซึ่งสำเร็จการศึกษา ปีการศึกษา xxxx<br>สกษา เวลสุล<br>ศึกษา 123455789 เลขบัตรประชาณ<br>สี่ เดือน ปีท.ศ. ธรยุ ปี เดียร สัญชาติ (พย<br>เส้นร้องกาศักษารามหลังศาลตรมันศัตร รถมหาวันยาสัต                                                                                                    | PLE-CC1    ส่าน วันที่    ไม่ม่าน<br>PLE-CC2    ล่าน วันที่    ไม่ม่าน<br>7. การและสถามกับนะ อ้านเร้าได้ส่านงายละเมียรหลับเกมต์ เรื่อนไข และมีอิการพังสรร และแบรปฏิบัติเกี่ยวกับแกลังการู้สัญญาๆ<br>ออมร่ามหน้อมูนเร็บไร ที่ รับบร้อมแล้ว ขอแสรงครรรษร่านแล้วอ ถังนี้<br>      ส่วนแล้งกรรม โรยหมายและรวมศาสตร์เอเมิสระเกียรตัวเหาวิทยาเลี้ยรรรมสาสตร์                                                                                                    |
| ซึ่งสำเร็จการศึกษา ปีการศึกษา xxxx<br>ซกราช/มางสาว) นามลยุล<br>ฟักษา 123455789 เลขเบ็ตาประชาชน<br>สี่_เดือน ปีท.ศ. อายุ ปี เดือน สัญชาติ_ไทย<br>ะสำเร็งกาวศึกษารวมองลักฐานกลังศาวตรวมันเพิด จากมหาวิทยาลัย<br>เดนญาจะประกอบวิชาชีก ถ้าร์)                                                                                                    | PLE-CC1   พ่าน วันที่   ไม่ห่าน<br>PLE-CC2   ผ่าน วันที่   ไม่ห่าน<br>7. การและสรรางกับเข บ้านเจ้าได้ส่านรายละมิยสารอัดเสนต์ เลื่อนไข และมิธิการจังสรร และแบวปฏิบัติเลี้ยากับเกล้อกหลู่สัญญา<br>สารประเทศได้ลูก จำไร ปี สี่ รับบริสาทางกับ และสรรรมสารสร้าง มีลอก มันรี้<br>2. ช่านมาสีนกรรม โรงหนายามธรรรมสารสรรรมสินคร มีเรา<br>เมษตและ แล้วแกลล์ และไรปอกการวิทยารรมสารสรรรมสารสรรรมสารสรรรมสาร                                                                                                    |
| ซึ่งสำเร็จการศึกษา ปีการศึกษา xxxx<br>ซะนารในางสาว) นามสภูล<br>ที่เหา 123455789 เลขบัตรประชาชน<br>ที่ เดือน ปีท.ศ. ธรนุ ปี เดือน สัญราติ (กร.<br>อนุญาชประกอบวิทยาลัย<br>เอนุญาชประกอบวิทยาลัย (กร.)<br>มได้วิ่งปัวชมุญกประกอบวิทยาลัย                                                                                                    | PLE-CC1   ห่าน วันที่   ไม่ม่าน<br>PLE-CC2   ผ่าน วันที่   ไม่ม่าน<br>PLE-CC2   ผ่าน วันที่   ไม่ม่าน<br>7. การและสระระเจ้าแข้งไข้เข้าเราะสระระโดยสาส์ เดือก ขึ้นที่<br>2.2.6 แกรมีของม.ไรเลยนายสระระเอรียมสายแก้เราะเอียง สันที่<br>มนณหรุ หรักแนต์และไฟปรากรัดธรรมศาสตร์แล้งกระเอียงชั่นความต้องกามต้อ ดอะกรรมการ กรสรราบการ กรสรราบการเลยน์ได้ตะบ                                                                                                    |
| ซึ่งสำเร็จการศึกษา ปีการศึกษา xxxx<br>ซ/ชาธ/นางสาว) นามออุล<br>ศึกษา 123455789                                                                                                    | PLE-CC1   ห่าน วันที่   ไม่ม่าน<br>PLE-CC2   ห่าน วันที่   ไม่ม่าน<br>PLE-CC2   ห่าน วันที่   ไม่ม่าน<br>7. การแสดงสระบบไทย อ้านได้ไม่ มี สังน์สอบเร็ว เลยสองสระบบไรเข สังนี้<br>2. โรงแล้วเวณได้แน่ อันได้ มี มี สังน์สอบเร็ว เลยสองสระบบไรเล วันที่<br>2. โรงแล้วเวณได้แน่ อันได้ มี มี สังน์สอบเร็ว เลยสองสระบบไรเล วันที่<br>2.26 การส่วนการการวิทย์เกิดเร็ว เมื่อสังน์ก็การแล้วยางหรือไปกล้วยการแล้ว กณะกรรมการก อาฟาราแกลนูเป็กที่เกิด<br>1.26 การส่วนการการวิทย์เกิดเห็นไปการรัดสระบบได้อีกเร็มเป็นก็อานเสียง สะสำ เพียงแต่ในรวมต้องการแล้ว คณะกรรมการก อาฟาราแกลนูเป็กที่เกิด<br>1.26 การส่วนการการวิทย์เกิดเห็นไปการรัดสระบบได้อีกเร็มเป็นด้วยานเสียงสะสำ เพียงแต่ในรวมต้องการแล้ว คณะกรรมการก อาฟาราแกลนูเป็กที่เกิด<br>1.266 การส่วนการการเป็นไปด้อยานไปผู้เดือาน และบบัติการแก่รับการต่าง วันคุณหน้าด้วย แต่ในอาณาารัตเลียก หรือสุมสาน                                                                                                    |
| ซึ่งสำเร็จการศึกษา ปีการศึกษา xxxx<br>#/มาส/มาสกว) นามสกุล<br>ศึกษา 123455789                                                                                                    | PLE - CC1         ห่าน วันที         ไม่ม่าน           PLE - CC2         ห่าน วันที         ไม่ม่าน           PLE - CC2         ห่าน วันที         ไม่ม่าน           PLE - CC2         ห่าน วันที         ไม่ม่าน           7.         การและสะดวรมในของรู้ได้ส่วนรายละเอียงหลับและเพื่อกระดับสรร และแบบปฏิบัติเกี่ยวกับเกล้อกระดู้สัญญาๆ           2         2         สำนนที่สะแหน่ง           2         3         สำนนที่สะหร่วมสำนานของรรมเกาะสะนี้เสียงหลับเลือกระดับสร้างการมีสองรรมสำนานสรรมและสะหร่างสะสัมธรรมสำนานสรรมสานสร้างสานที่สามารถางสะสัมธรมสานสร้างสีมาการและสะหร่างสะสะหร่างสะสานส่วนสานคนได้สะหร่วมให้สานการและสะหร่างสะสะหร่างสะสานส่วนได้สานที่สานการสะสานการสานที่สานไม่สัดเสองสานที่สานได้สานการสะสารที่สานที่สานที่สานที่สานการสะสานการสานที่สานไม่สัดเสองสานที่สานที่สานท                                                          |
| ซึ่งสำเร็จการศึกษา ปีการศึกษา ระวะ<br>ซาซาซน่างสาว) นามสกุล<br>ศึกษา 123456789 เลขบัตรประชาชน<br>ที่ เดือน ปีท.ศ. ชายุ ปี เดือน สัญชาติ ไหก<br>เสมบิตรประกอบโทรดีกลาวที่มาติด จากมารวิทยาลัย<br>เสมบิตรประกอบโทรดีกลาวทางกลังศาสตรในเรื่องเรื่อง<br>ไม่ได้รับในจะมูญาประกอบโทรดีกลาวทางกลังศาสตร์แต่ว บ้านเข้าไว้ให้รับตุณสุขานุมการศึกษาจาก (ระบุจึงชุนศักระการ)<br>โดยปีข้อมูาเป็นนั้นศึกษาเพื่อศึกษาวิทางกลังศาสตร์แต่ว บ้านเข้าไว้ให้รับตุณสุขานุมการศึกษาจาก (ระบุจึงชุนศักระการ)<br>เกิด จำนอยเขต จังการดีก การกามครับคลาง                                                                                                    | PLE-CC1         ห่าน วันที         ไม่ม่าน           PLE-CC2         ห่าน วันที         ไม่ม่าน           PLE-CC2         ห่าน วันที         ไม่ม่าน           PLE-CC2         ห่าน วันที         ไม่ม่าน           PLE-CC2         ห่าน วันที         ไม่ม่าน           7         การและสะดวมนำนะ ข้านะให้เข้านรายละเลียยระลีแดนต่ เลื่อนไข และมีมีการพัดสรร และแบบปฏิบัติเอ้อากับเกล้อการผู้สัญญา           20         ช้านเข้าหรือเมืองรวมเร็วสะแรงสะดวมเร็ว และสรรดรรณะและระบบสีการแล้วดรวมสายสร้าง           21         สำนานที่สอบไป เร็วสะดวมเร็วสะแกนสรรดรรณะและระบบสีการแล้วดรามสายสร้าง           22         สำนานที่สอบไป เร็วสะดารรณะระบบสีการแก้งระเอริเสียาร           23         สายแกนส์และเร็บในการจัดสรรมให้เร็บสร้างการสะดรรณะระบบสีการแก้งระเอริเสียาร           24         หางสามากรารการแกนสะการได้เร็บสรรมเปลี่ยน           25         หางสามากรารท่านสายการที่ไปได้สามานสรรมได้สายเสียงสะดรที่ได้การแก้งระและสายสรร รถิ่งสองการแล้ว ละเอรามการทางกล่านากรรมสายไปได้คางการ           30         ได้มีเป็นสายสายสายสายสายสายสายสายสายสายสายสายสายส                                                                                                    |
| ซึ่งสำเร็จการศึกษา ปีการศึกษา xxxx<br>ซาซาซายางสาว) นามลภูล<br>ศึกษา 123455789 เลขบัตรประชายน<br>สี่ติสน ปีต.ศ. บานุ ปีติงน, ลัญหาติเร<br>เส้าเร็งการศึกษารามหลังสุขามเส้าหางสะบัตรีต จากมาาวิทยาลัย<br>เส้าเร็งการศึกษารามหลังสุขามเส้าหางสะบัตรีต จากมาาวิทยาลัย<br>เส้าเร็งการศึกษารามหลังสุขามเส้าหางสะบัตรีต จากมาาวิทยาลัย<br>เส้าเร็งการศึกษารามหลังสุขามเส้าหางสะบัตรีต จากมาาวิทยาลัย<br>เส้าเร็งการศึกษารามหลังสุขามเส้าหางสะบัตรีต จากมาาวิทยาลัย<br>เส้าเร็งการศึกษารายเพื่อสุขามเส้าหางสะบัตรีต จากมาาวิทยาลัย<br>เส้าเร็งการศึกษารายเพื่อสุขามส์การเขารักษาราก (ระบุดีอยุบะโตรงการเ<br>โตยบัตรีต เส้ารักษาเพื่อสุขามส์การเกาะระกา<br>เสียบวิทยงุณฑน<br>เกิด ยำมาอาเพล จังหารัก เก่านารายาร                                                                                                    | PLE-CC1         ห่าน วันที่         ไม่ม่าน           PLE-CC2         ห่าน วันที่         ไม่ม่าน           PLE-CC2         ห่าน วันที         ไม่ม่าน           PLE-CC2         ห่าน วันที         ไม่ม่าน           PLE-CC2         ห่าน วันที         ไม่ม่าน           PLE-CC2         ห่าน วันที         ไม่ม่าน           7         การและสะดวมนำนะ ข้านเจ้าได้ร่านรายละเลียยระลับเลยระยับ และจะยังการพันสร และเบอปฏิบัติเอ้อากับมาสังการผู้สัญญา           20         ช้านเข้าเลยได้มาระบบสรงการพระยะบบสรงสุดและระยะการเรียงระยับการพระสายกับสู้ดำสัญญา           22         ส่วยมาสังการประยะบบสรงสุดเลยร์ได้การแก้ดระแก้การแก้ดระยะกับสุดรายเรียงระยะการระยะการการการการทรงการการการการการที่ไปส่วยสายแปละเป็นการพิดเลียงการประยะบบสังการที่ส่วนสายการที่ได้มากระยะกลังได้การแก้ดระแก้ดระการการที่มาการการที่ส่วยมานสายการที่ได้การแก้ดระเสร้ารที่สุดเลยาบริกาน แต่ไม่ม่าการการที่ได้มาการที่ได้การแก้ดระแก้ดการการที่ส่วยมาการการการการการกระยะกลุ่มักด์การการที่ไปสายการที่ได้มาการที่ได้มาการการที่ได้มาการการที่ได้มาการการที่ได้การการที่สุดเลยาบริกาน แต่ไม่ม่าการการที่ได้มาการการที่ได้มาการการที่ได้มาการการที่ได้มาการการที่ไปการการการที่ได้มาการการการการการการการที่ได้มาการการการการการกระที่ได้การที่ไปการการการการการการการการการการการกระที่ไปด้านการการการการการการการการการการการการการก                                                                                                    |
| ซึ่งสำเร็จการศึกษา ปีการศึกษา ระะะ<br>ขายระวง นามลภูล<br>ศึกษา 123455789 เลขบัตรประชายน<br>ศี่เร็จนา ปี ต.ศ. ยายุ ปี เดียน สัญลาติ ไทย<br>ะสำเร็จการศึกษารวมหล้าสุขามเสียงกาลขายันเขีต จากมหาวิทยาลัย<br>เองมูลทะประกอบวิชาติท คาศว่าจะให้รับเดียง<br>แม่ได้ว่าโรงมูลการประกอบวิชาติท คาศว่าจะให้รับเดียง<br>แม่ได้ว่าโรงมูลการประกอบวิชาติท คาศว่าจะให้รับเดียง<br>เกิด ย่าเกมเของ คาศว่าจะได้รับเดียง<br>โดยบัตรอยู่เหมือ<br>การสุดเทณ การจะเป็นเข้าน เรื่องเรื่อง ซึ่งหาวิทางการประกอบ<br>เป็นข้ายอยู่เหมือ<br>เกมส์ติดร่อได้เมื่อโป้อแร่งด่วย บ้านเลขที่ 22 หญี่ 1 ของเกมน                                                                                                    | PLE-CC1       ต่าน วันที่       ไม่ม่าน         PLE-CC2       ต่าน วันที่       ไม่ม่าน         PLE-CC2       ต่าน วันที่       ไม่ม่าน         PLE-CC2       ต่าน วันที่       ไม่ม่าน         PLE-CC2       ต่าน วันที่       ไม่ม่าน         7       การและสะดวมนำนะ บ้านเงินในส่วนมะเม่ว และเสอเอาระและนะ และมีอิการพัดสรร และแนวปฏิบัติด้องกับเกล้อกรผู้สัญญาฯ         20       สินเมส์ของรม.ไรทะบานของรวมสำสะรับสินทรมัดระบบสีดรรมส์การและสองรมส์การมีอิการพัดสรรมส์สินที่         21       สินเมส์ของรม.ไรทะบานของรวมสำสะรับสินทรมน์การมีการแก้สินทรมน์การมีสรมส์สินที่         22       สินเมส์ของรม.ไรทะบานของรวมสำสะรับสินทรมน์การมีการมีสรมส์สินที่ได้แก่งานการที่ส่องสินทรมน์การมีสรมสานที่สุนทรมน์การมีสรมส์สินที่ส่วนไปสานทรมน์การมีสรมสานที่สุนทรมน์การมีสรมสานที่สุนทรมน์การมน์การมีสรมสานที่สุนทรมน์การมีสานทรมน์การมีสานทรมน์การมีสานทรมน์การมีสานทรมน์การมีสานทรมน์การมีสานทรมน์การมีสานทรมน์การที่มีสานทรมน์กินที่สุนทรมน์การมีสานที่สุนทรมน์การมีสานที่สานที่สุนทรมน์การมีสานที่สุนทรมน์การมน์การมน์การมีสานทรมน์การมีสานทรมน์การมน์การมีสานที่สานที่สุนที่สานที่สานที่สุนที่สานที่สานที่สานที่สานที่สานที่สานที่สานที่สานที่สานที่สานที่สานที่สานที่สานที่สานที่สานที่สานที่สานที่สานที่สานที่สานที่สานที่สานทรมน์การมน์การมน์การมีสานที่สานที่สานที่สานที่สานที่สานที่สานที่สานทรมน์สานทรมส์สานทรมน์การมน์การมีสานทรมน์การมีสานทรมน์การมน์การมน์การมีสานทรมน์การมน์การมนที่สานท                                                                                                    |
| ซึ่งสำเร็จการศึกษา ปีการศึกษา xxxx                                                                                                    | PLE - CC1       ห่าน วันที่       ไม่ม่าน         PLE - CC2       ห่าน วันที่       ไม่ม่าน         PLE - CC2       ห่าน วันที่       ไม่ม่าน         PLE - CC2       ห่าน วันที่       ไม่ม่าน         7       การและของรวมร้านะ ข้านะรับได้ส่านรายละยิยะหลับและที่ได้อน่อ และมีบิการพับสรรม และแบบปฏิบัติเมื่อวกับแกล้ะการผู้สัญญาฯ         20       สำหนาสรรมสายสรรมสายสรรมสายสรรมสายสรรมสายสรรมสายสร้างสีเวลานี้เราะสีเราะสัมธรรมสายสร้างสีเวลาสายสรรมสายสรรมสายสายสายสายสายสายสายสายสายสายสายสายสายส                                                                                                    |
| ซึ่งสำเร็จการศึกษา ปีการศึกษา ระะะะ<br>ระวัยระวัยระสาว) นามลกูล<br>ศึกษา 129455789 เลขมัดเปละอาคน<br>ศึกษา 129455789 เลขมัดเปละอาคน<br>ศึกษา 129455789 เลขมัดเปละอาคน<br>ระค้าเรียงการศึกษาวรรมเล้าสูง เกมหาวิทยาลัย<br>เสยมูลางประกอบริษาสึก คาศว่าจะได้ดีบเสียน<br>เสยมรัฐมายในเร็ตสึกษาวิทามาสัตราสตร์แล้ว บ้าหเข้าได้รับตุมสุดงานุมการศึกษาอาก (ระบุจีลตุนไตรเกาะ)<br>เมิงส์รับในอนุญางประกอบริษาสึก คาศว่าจะได้ดีบเสียน<br>เมิงส์รับในอนุญางประกอบริษาสึก คาศว่าจะได้ดีบเสียน<br>เมิงส์รับในอนุญางประกอบริษาสึก คาศว่าจะได้ดีบเสียน<br>เมิงส์รับในอนุญางประกอบริษาสึก คาศว่าจะได้ดีบเสียน<br>โดย รับในอนุของ รับกรีก กรุงเทพมหานคร<br>การสัตร์ส่งได้เมื่อไปร้อแจ้งต่วย บ้านเลขที่ 22 หมู่ 1 ขอยงานบ<br>เงาะหานาง<br>กรุงเทพมหานคร โทษศักร์ โตรศัพท์มือถิ่อ อินเล<br>นารเงกูล อานุ สัญจาติ เทย<br>มกรรม โต่ได้เมื่อวัดร้อดว่า อย่ากับเลขที่ หม่ ขอยงานบ                                                                                                    | PLE-CC1       พ่าน วันที่       ไม่ห่าน         PLE-CC2       พ่าน วันที       ไม่ห่าน         PLE-CC2       พ่าน วันที       ไม่ห่าน         PLE-CC2       พ่าน วันที       ไม่ห่าน         PLE-CC2       พ่าน วันที       ไม่ห่าน         PLE-CC2       พ่าน วันที       ไม่ห่าน         PLE-CC2       พ่าน วันที       ไม่ห่าน         PLE-CC2       พ่าน วันที       ไม่ห่าน         PLE-CC2       พ่าน วันที       ไม่ห่าน         PLE       PLE       ไม่ห่าน วันที่ได้มาไป วันที่ได้มาไม่มีสังนร้องและสองสาระเสียงได้เสียงไป และมีสีการจังสาร และแบบปฏิบัติเรียงกับเกิดสาระสาระสาระสาระสาระสาระสาระสาระสาระสาระ                                                                                                    |
| ซึ่งสำเร็จการศึกษา ปีการศึกษา ระะะะ<br>ธะนาชโนางสาว) นามสกุล<br>ศึกษา 123455789                                                                                                    | PLE - CC1       พ่าน วันที่       ไม่ม่าน         PLE - CC2       พ่าน วันที       ไม่ม่าน         PLE - CC2       พ่าน วันที       ไม่ม่าน         PLE - CC2       พ่าน วันที       ไม่ม่าน         1       การและสะครวมร่านร ข้านะร้างที่ส่วนรายสมยิยยางสีเตลนด์ เรื่อนไข และมีอีการพัธสรรม และแบบปฏิบัติเรื่อวันเกล้อการผู้สัญญาๆ         เกลาะสะครรวมร่านร ข้านะร้างที่ไป ที่ส่วนร้างและกรรมสามสรรมสีเตลนด์ เรื่อนไข และมีอีการพัธสรรม เรื่องรวมสามสรรมสามสรรมสามสร<br>รายสามสรรมสามสรรมสามสรรมสามสรรมสามสรรมสามสรรมสามสรรมสามสรรมสามสรรมสามสรรมสามสรรมสามสรรมสามสรรมสามสรรมสามสรรมสามสรรมสามสรรมสามสรรมสามสรรมสามสรรมสามสรรมสามสรมสามสรรมสามสรรมสามสรรมสามสามสรรมสามสามสรรมสามสรรมสามสามสรรมสามสามสรรมสามสามสรรม |
| ซึ่งสำเร็จการศึกษา ปีการศึกษา ระวะ<br>ธะหาะกันางสาว) นามสกุล<br>ศึกษา 123455789                                                                                                    | PLE-CC1       ห่าน วันที่       ไม่ม่าน         PLE-CC2       ห่าน วันที       ไม่ม่าน         PLE-CC2       ห่าน วันที       ไม่ม่าน         PLE-CC2       ห่าน วันที       ไม่ม่าน         7       การและสะดวมนำนะ ข้านเจ้าเร็จ       ไม่ม่าน         7       การและสะดวมนำนะ ข้านเจ้าเร็จ       เม่าน วันที         7       การและสะดวมนำนะ ข้านเจ้าเร็จ       เม่าน เม่าน เม่า                                                                           |
| ซึ่งสำเร็จการศึกษา ปีการศึกษา xxxx<br>ซาซาซาบารสาว) นามสกุล<br>ศึกษา 123455789 เลขบัทงประทรณ<br>ศึมิต                                                                                                    | PLE-CC1       ห่าน วันที่       ไม่ม่าน         PLE-CC2       ห่าน วันที       ไม่ม่าน         PLE-CC2       ห่าน วันที       ไม่ม่าน         PLE-CC2       ห่าน วันที       ไม่ม่าน         PLE-CC2       ห่าน วันที       ไม่ม่าน         PLE-CC2       ห่าน วันที       ไม่ม่าน         PLE-CC2       ห่าน วันที       ไม่ม่าน         PLE-CC2       ห่าน วันที       ไม่ม่าน         PLE-CC2       ห่าน วันที       ไม่ม่าน         PLE-CC2       ห่าน วันที       ไม่ม่าน         PLE-CC2       ห่าน วันที       ไม่ม่าน         PLE-CC2       ห่าน วันที       ไม่ม่าน         PLE-CC2       ห่าน วันที       ไม่ม่าน         PLE-CC2       ห่าน วันที่มานามองวามการสมระสานการที่เสียงบานสมานทางการที่ได้มานามองวามการสมระสานการที่มองสมานที่มานการที่ได้มานามองวามการสมระสานการที่มองสมานที่ได้มานามองวามการสมระสานที่ได้มานามองวามการสมระสานที่ได้มานามองวามการสมระสานที่ได้มานามองวามการสมระสานที่ได้มานามองวามการที่ได้มานามองวามการที่ได้มานามองว่าที่ได้มานามองวามการที่ได้มานามองว่าที่ได้มานามองว่ามีสานามองการที่ได้มานามองวามการที่ได้มานามองว่ามีสานามองว่ามีสานามองว่ามีสานามองการที่ได้มานามองวามสานามองว่ามีสานามองว่ามีสานามองว่ามีสานามองการที่ได้มานามองวามสานการที่ได้มีสานามองว่ามีสานามองว่ามีสานามองการที่ได้มานามองวามสานามองว่ามีสานามองว่ามีสานามองว่ามีสานามองการที่ได้มานามองวามสานามองว่ามีสานามองว่ามีสานามองว่ามีสานามองว่ามีสานามองว่ามีสานามองว่ามีสานามองว่ามีสานามองว่ามีสานามองว่ามองวามสานามองว่ามีสานามองว่ามีสานามองว่ามีสานามองว่ามีสานามองวา                                                                                                    |
| ชึ่งสำเร็จการศึกษา ปีการศึกษา xxxx<br>ธรรรงคาม นามลถูล<br>ศึกษา 129455789                                                                                                    | PLE-CC1       เท่าน วันที่       ไม่ม่าน         PLE-CC2       เท่าน วันที       ไม่ม่าน         PLE-CC2       เท่าน วันที       ไม่ม่าน         PLE-CC2       เท่าน วันที       ไม่ม่าน         PLE-CC2       เท่าน วันที       ไม่ม่าน         PLE-CC2       เท่าน วันที       ไม่ม่าน         PLE-CC2       เท่าน วันที       ไม่ม่าน         PLE-CC2       เท่าน วันที       ไม่ม่าน         PLE-CC2       เท่าน วันที       ไม่ม่าน         PLE-CC2       เท่าน วันที       ไม่ม่าน         PLE-CC2       เท่าน วันที่       ไม่ม่าน         PLE-CC2       เท่าน วันที่       ไม่ม่าน         PLE-CC2       เท่าน วันที่       ไม่ม่าน         PLE-CC2       เก่าน วันที่       ไม่ม่าน         PLE-CC2       เก่าน วันที่       เม่านามามาน         PLE-CC2       เก่าน เพื่องานามาอองสามานามองสามานามาน       เม่านามาน         PLE-CC2       เม่าน เพื่องาน และบ้างกับการสามานการสามที่งาน และบ้างกับการสามาน       เม่าน่านาน         PLE-CC2       เม่าน่าน เม่าน่าน เม่าน่านานทรงและเป็นเพ็นการสามที่งาน       เม่านาน         PLE-CC2       เม่าน่าน เม่าน่าน เม่าน่าน       เม่าน่าน       เม่านาน         PLE-CC2       เม่าน เม่าน เม่าน เม่าน       เม่าน       เม่าน<                                                                                                    |
| ชึ่งสำเร็จการศึกษา ปีการศึกษา xxxx<br>ธรรรณารถา) นามลถูล<br>ด้อยา 129455789 เลขมัดกประชาณ<br>ส่ เริ่ยน ปีก.ศ. ธาตุ 1 เริ่ยน สัญชาติ ไทย<br>อร้าเร็จการทักษาตามหลักสุรรมเสียตาลตามในชัด จากมหาวิทยาลัย<br>ธรรุญาตประกอบริชาติท คาศว่าจะได้ดับเดียน<br>ธรรุญาตประกอบริชาติท คาศว่าจะได้ดับเดียน<br>เป็ดขึ้งในอยุญาตประกอบริชาติท คาศว่าจะได้ดับเดียน<br>เป็ดขึ้งในอยุญาตประกอบริชาติท คาศว่าจะได้ดับเดียน<br>เป็ดขึ้งในอยุญาตประกอบริชาติท คาศว่าจะได้ดับเดียน<br>เป็ดขึ้งในอยุญาตประกอบริชาติท คาศว่าจะได้ดับเดียน<br>เป็ดขึ้งในอยุญาตประกอบริชาติท คาศว่าจะได้ดับเดียน<br>เป็ดขึ้งในอยุญาตประกอบริชาติท คาศว่าจะได้ดับเดียน<br>เป็ดขึ้งในเรือแร่งด้วย บ้านเสขที่ 22 หมู่ 1 ขอยภายม<br>เกษต์ที่ต่อได้เปิดได้เรียนร่งด้วย บ้านเสขที่ 22 หมู่ 1 ขอยภายม<br>เกษต์ที่ต่อได้เปิดได้เรียนร่งด้วย บ้านเสขที่ 22 หมู่ 1 ขอยภายม<br>เสขายน<br>เสขายน<br>เสขายนายหายคร โทรศักร์ที่ โดยศักรท์ออกิต<br>มากรม [2] ยังมีสวัตลมู่ อยู่บ้านเสขที่ หมู่ ขอยภายม<br>เขาคราร ต่ำบอนเสขอ ส่วนดูกัจะ<br>[บรดศักร์] โบรศักรท์ออกิต<br>[ประสาทศร์] โบรศักรท์ออกิต<br>[ประสาทศร์] [ประสาทศร์] เรี่เขอเดียการเขาจิตส่วนด์หรือสระ<br>[ประสาทศร์] [ประสาทศร์] [ประกอบรู                                                                                                    | PLE-CC1       ต่าน วันที่       ไม่ม่าน         PLE-CC2       ต่าน วันที       ไม่ม่าน         PLE-CC2       ต่าน วันที       ไม่ม่าน         PLE-CC2       ต่าน วันที       ไม่ม่าน         PLE-CC2       ต่าน วันที       ไม่ม่าน         PLE-CC2       ต่าน วันที       ไม่ม่าน         PLE-CC2       ต่าน วันที่       ไม่ม่าน         PLE-CC2       ต่าน วันที่       ไม่ม่าน         PLE-CC2       ต่าน วันที่       ไม่ม่าน         PLE-CC2       ต่าน วันที่       ไม่ม่าน         PLE-CC2       ต่าน วันที่       ไม่ม่าน         PLE-CC2       ต่าน วันที่       ไม่ม่าน         PLE-CC2       ต่าน วันที่       ไม่ม่าน         PLE-CC2       ต่าน วันที่       ไม่ม่าน         PLE-CC2       ต่าน วันที่       ไม่ม่าน         PLE-CC2       ต่าน วันที่       ไม่มาน         PLE-CC2       ไม่มาน       ไม่มาน         PLE-CC2       ไม่มาน       ไม่มาน         PLE-CC2       ไม่มาน       ไม่มาน         PLE-CC2       ไม่มาน       ไม่มาน         PLE-CC2       ไม่มาน       ไม่มาน         PLE-CC2       ไม่มาน       ไม่มาน         PLE-CC2       ไม่มาน                                                                                                    |
| ชี้งสำเร็จการศึกษา ปีการศึกษา >>>>>>>>>>>>>>>>>>>>>>>>>>>>>>>>>>>>                                                                                                    | PLE-CCI       inita fuß       1 kinu         PLE-CCI       inita fuß       1 kinu         PLE-CCI       inita full       1 kinu         PLE-CCI       inita full       1 kinu         PLE-CCI       inita full       1 kinu         PLE-CCI       inita full       1 kinu         PLE-CCI       inita full       1 kinu         PLE-CCI       inita full       1 k                                                                                                    |
| ชี้งสำเร็จการศึกษา ปีการศึกษา xxxx                                                                                                    | (1) รายละเอียดใบแสดงความจำนงเข้าปฏิบัติงาน                                                                                                    |
| ชึ่งสำเร็จการศึกษา ปีการศึกษา >>>>>>>>>>>>>>>>>>>>>>>>>>>>>>>>>>>>                                                                                                    | PLE-CCI   ท่าน วันที่   ไม่ม่าน          PLE-CCI   ท่าน วันที       ไม่ม่าน         PLE-CCI   ท่าน วันที       ไม่ม่าน         PLE-CCI   ท่าน วันที       ไม่ม่าน         PLE-CCI   ท่าน วันที       ไม่ม่าน         PLE-CCI   ท่าน วันที       ไม่ม่าน         PLE-CCI   ท่าน วันที       ไม่ม่าน         PLE-CCI   ท่าน วันที       ไม่ม่าน         PLE-CCI   ท่าน วันที่มี       ไม่ม่าน         PLE-CCI   ท่าน วันที่มี       ไม่ม่าน         PLE-CCI   ท่าน วันที่มี       ไม่ม่าน         PLE-CCI   ท่าน วันที่มี       ไม่ม่าน         PLE-CCI   ท่าน วันที่มี       ไม่ม่าน         PLE-CCI   ท่าน วันที่มี       ไม่ม่าน         PLE-CCI   ท่าน วันที่มี       ไม่ม่าน         PLE-CCI   ท่าน วันที่มี       ไม่ม่าน         PLE-CCI   ท่าน วันที่มี       ไม่ม่าน         PLE-CCI   ท่าน วันที่มี       ไม่ม่าน         PLE-CCI   ท่าน วันที่มี       เมาบานอาการการการการการการการการการการการการการ                                                                                                    |
| ชี้งสำเร็จการศึกษา ปีการศึกษา >>>>>>>>>>>>>>>>>>>>>>>>>>>>>>>>>>>>                                                                                                    | PE-CCI   ท่าน นับที่   ไม่ผ่าน<br>PE-CC2   ท่าน นับที่   ไม่ผ่าน<br>PE-CC2   ท่าน นับที่   ไม่มาน 7. การและสรามน้ายะ ข้านะนับไป นับที่ มี มี มีและและสรามเลื่อง และมีมีการเพียงระ และแบบปฏิบัติเมื่อกับแกล้อกษุ่งกัญการ<br>เลาะไรแก่ได้แบบไป นับที่ มี มี มีและและและสรามเรียง และมีมีการเพียงระ และแบบปฏิบัติเมื่อกับแกล้อกษุ่งกัญการ<br>เลาะไรแก่ได้แบบไป นับที่ มี มีเป็นเล่ามายอาวมสามสะวันสัมสามเป็นช่ายการโดยสามารถาง<br>เสาะและ หรือแนะส่องไปการเรียงระบัติหารและสรามสีมหารเป็นช่ายการโดยสามารถาง<br>เสาะและ หรือแนะส่องไปการเรียงระบัติหารและสรามสีมหารเพียงกับความส่องรามเร็จ กอะกรรมการา กระสังรามการผู้เป็นสีมหาร<br>เมื่อการเลาะกรรมการให้เหมาะโลกรางได้สะสอบไปกรรณะสร้างสะสรามสีมหารเพียงการการแจ้วยางการการแล้วสามารถางไปที่สะมา<br>เป็นการสามารถางการการและรายได้สะสอบไปกรรณะสร้างสะสรามสีมหารเพียงการการแจ้วยังการการสมมหารการและการโปละการ<br>เป็นการสามารถางการการและรายได้สะสอบไปกรรณะสร้างสามารถางการการแล้วสามารถางสมมหารการการสมมหารการและการที่ได้สามารถาง<br>เป็นไปกรรณะที่กุญา ไม่ไม่ไปกลังการกำรามโต้ผลมหารการการสมมหารการการและการที่มีหารการการที่ไม่สามารถาง<br>ไปกลางการการการเรียงการไม่ได้สามารถางการการสมมหารการการการสมมหารการการและการที่มีการการการการที่มีการการการที่ไม่ไปกลางการการที่ไม่มีการการการการที่มางการการที่ไม่มีการการการที่ไม่สามารถางการการที่ไม่การการการที่มีการการการที่ไม่สามารถ้างการการที่มีการการการที่ไม่มีการการการที่ไม่สามารถางการที่ไม่สามารถางการที่ไม่สามารถางการที่ไปการการที่ไปไปการการที่ไปการการที่ไปดีการแก้การที่<br>สมมหารการการการที่ไม่มีการการการการที่สามารถางสมบารการที่ไปไป<br>เมทาไปการการการการที่ไป สามารถางการที่ไป สามารถางการไปไป                                                                                                    |
| ชี้งสำเร็จการศึกษา ปีการศึกษา xxxx                                                                                                    | PE-CCI ผ่าน นับที่ Livin          PE-CCI ผ่าน นับที่ Livin         PE-CCI ผ่าน นับที่         PE-CCI ผ่าน นับที่         PE-CCI ผ่าน นับที่         PE-CCI ผ่าน นับที่         PE-CCI ผ่าน นับที่         PE-CCI ผ่าน นับที่         PE-CCI ผ่าน นับที่         PE-CCI ใหม่าน         PE-CCI ใหม่าน         PE-CECI ใหม่าน         PE-CECI ใหม่าน         PE-CECI ใหม่าน         PE-CECI ใหม่าน         PE-CECI ใหม่         PE-CECI ใหม่<                                                                                                    |
| ชี้งสำเร็จการศึกษา ปีการศึกษา xxxx<br>สามารถมาง นามอุล<br>ศึกษา 129455789 เลขมัทประทรณ<br>ศึกษา 129455789 เลขมัทประทรณ<br>ศึกษา 129455789 เลขมัทประทรณ<br>ศึกษา 129455789 เลขมัทประทรณ<br>ศึกษา 129455789 เลขมัทประทรณ<br>คิม เริ่มขาวมหลังสุขามเสียงของรับเปิดรับตุมอาการย่ะ<br>เสมาร์กษารามหลังสุขามเสียงของรับเปิดรับตุมอาการยาก (ระบุดีอากุมกัตร<br>เปิดรับในขาวสินครอาการ์ตชีดหาวิทามาร์ตราตรรับ ถ้าหรับไปด์รับตุมอาการการ<br>โดยบีรับตุมาประกอบริตศัก คากว่าจะให้กับเสียง<br>เปิดรับในขายคายกร้างที่ คากว่าจะให้กับเสียง<br>เปิดรับใหม่มีคิดหาเพื่อหาวิทามาร์ตราตรรับ ถ้าหรับไปด์รับตุมอาการการ<br>เสียงบีรับตุมาประกอบริตศัก คากว่าจะให้กับเสียง<br>เปิดรับสินครามที่ 22 หมู่ 1 ขอยแกนม<br>มาตาร จำบนกเพระ คลอะณน อำนาด/เพะ เตะการง<br>กรุงเทยมหานคร โทรศักร์ โทรศักร์โอโอโอ สินเล<br>นารเลยุล อามุ สัญจาติ เทย<br>มากรม ปี ยังได้รัดลยู่ อยู่บ้านสาที่ หมู่ ขอยแกนม<br>มาตาร จำบนกเพระ ที่บอการการการการการการ<br>มาตารไปเราะการ<br>เราะทั่งค่ามา ชี้บริศารกรม<br>เปิดรับสีวิทอยู่ อยู่บ้านลาที่ หมู่ ขอยแกนม<br>หารม ปี ยังมีสีวิตอยู่ อยู่บ้านลาที่ หมู่ ขอยเกนน<br>หารม ปี ยังมีสีวิตอยู่ อยู่บ้านลาที่ หมู่ ขอยเกนน<br>เสาะมีทำงาม<br>เราะ ข้ามายเกษะ จำบนกเพระ<br>นารม ซึ่งเหล่าที่ หมู่ ขอยเกนน<br>หารม ซึ่งมีสีวิตอยู่ อยู่บ้านลาที่ หมู่ ขอยเกนน<br>หารม ซึ่งเราะการ<br>คริมราชการ อาร์มีสีวิตอยู่ อยู่บ้านลาที่ หมู่ ขอยเกนน<br>หารม ซึ่งเราะการ<br>คริมราชการ อาร์มีสีวิตอยู่ อยู่บ้านลาที่ หมู่ ขอยเกนน<br>หารม ซึ่งเราะการ<br>อาร์มายภาราร อาร์มาตาร์ของ ซึ่งเราะการอาร์สตามพัทธิสอร<br>อามาราร ซึ่งเราะการ<br>เราะที่หารมาราร อาร์มาตาร์ของคราร อาร์มารารอาร์สตามพัทธิสอร<br>อาร์มารางการ อาร์สินคราร อาร์มาราร อาร์สินคราร อาร์มาราราราราราราร์สตามพัทธิสาร                                                                                                    |                                                                                                    |
| ชี้งสำเร็จการศึกษา ปีการศึกษา xxxx<br>#ภารร่างรถม<br>ศึกษา 129455789 เลขมัดประทรน<br>ศึกษา 129455789 เลขมัดประทรน<br>ศึกษา 129455789 เลขมัดประทรน<br>ศึกษา 129455789 เลขมัดประทรน<br>คิราม คิกษา 129455789 เลขมัดประทรน<br>คิราม คิกษา 129455789 เลขมัดประทรน<br>คิราม คิกษา 129455789 เลขมัดประทรน<br>คิราม คิกษา 129455789 เลขมัดประทรน<br>คิราม คิกษา 12945789 เลขมัดประทรน<br>เสียม คิราม คิราม คิราม คิราม คิราม คิราม 1284578<br>เป็นสูง คิราม 12845789 คายาร์ คายาร์ คิราม 1284578<br>คิราม คิราม คายาร์ คายาร์ คาร์ คายาร์ คายาร์ ค | PLE-CCI   ท่าน ก็เกิ   ไม่ส่วน          PLE-CCI   ท่าน ก็เกิ   ไม่ส่วน         PLE-CCI   ท่าน ก็เกิ   ไม่ส่วน         PLE-CCI   ท่าน ก็เกิ   ท่าน         PLE-CCI   ท่าน ก็เกิ   ท่าน         PLE-CCI   ท่าน ก็เกิ   ท่าน         PLE-CCI   ท่าน ก็เกิ   ท่าน         PLE-CCI   ท่าน ก็เกิ   ท่าน         PLE-CCI   ท่าน ก็เกิ   ท่าน         PLE-CCI   ท่าน ก็เกิ   ท่าน         PLE-CCI   ท่าน ก็เกิ   ท่าน         PLE-CCI   ท่าน ก็เกิ   ก็เล่า  ท่าน         PLE-CCI   ท่าน ก็เล่า  ท่าน         PLE-CCI   ท่าน ก็เล่า  ท่าน         PLE-CCI   ท่าน         PL                                                                                                    |

จังหวัด กรุงเทพแต่นตร เริ่มการศึกษาปีการศึกษา (พ.ศ.) 2555 รบการศึกษาปีการศึกษา (พ.ศ.) 2559

<u>หมายเหตุ</u> ให้นักศึกษาฯ ตรวจสอบความถูกต้องของข้อมูลใบแสดงความจำนงและส่วนราชการ/หน่วยงาน ที่นักศึกษาแสดงความจำนงเลือกปฏิบัติงานอีกครั้งหนึ่ง ก่อนส่งใบแสดงความจำนง ให้คณะเภสัชศาสตร์ประทับตราสถาบันการศึกษา 3.8 กรณีเลือกประสงค์ไม่เลือกสถานที่ปฏิบัติงานตามสัญญาฯ จะปรากฏหน้าจอและให้ดำเนินการ ดังนี้

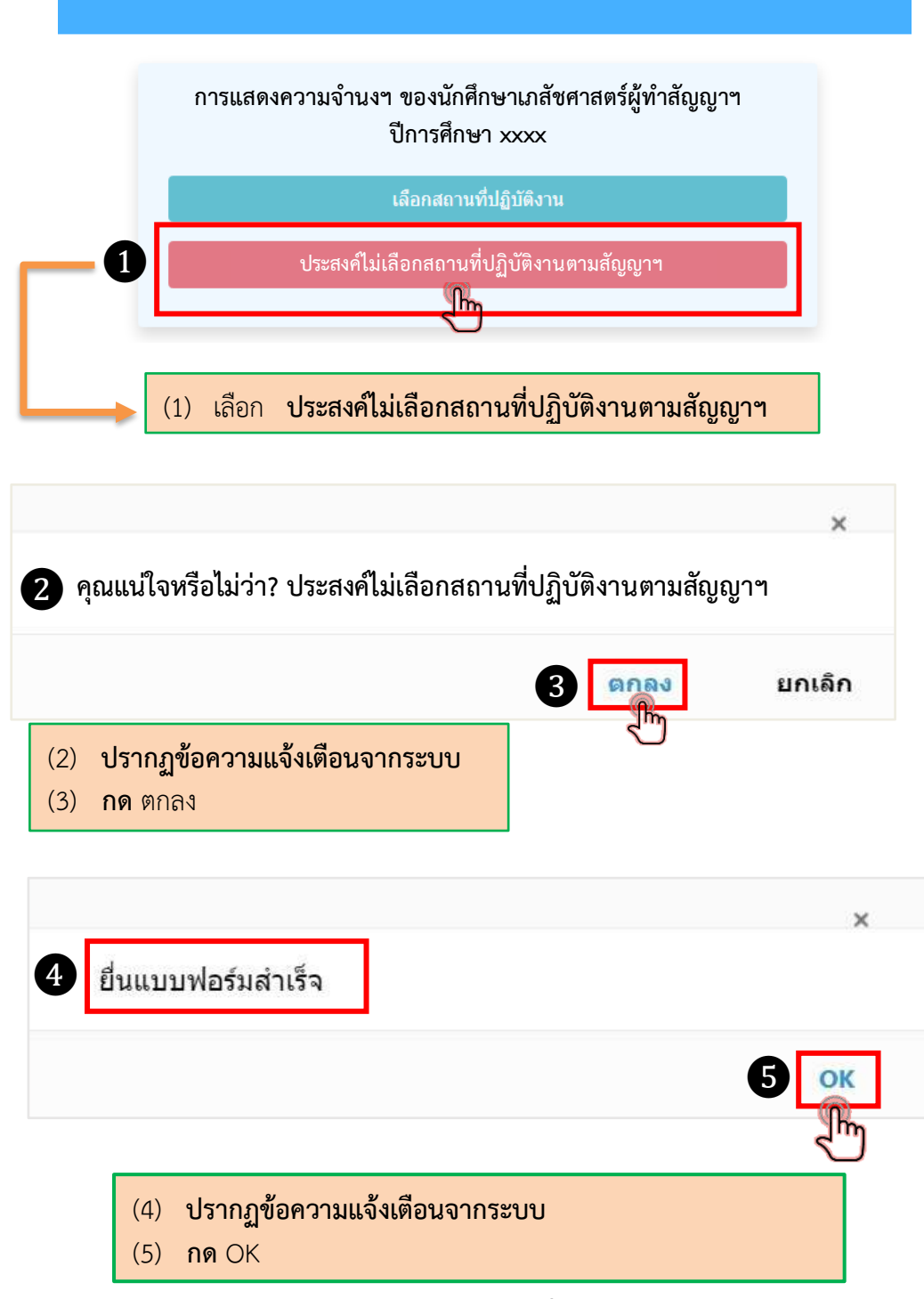

- 3.8.1 พิมพ์แบบฟอร์มใบแสดงความจำนง**ประสงค์ไม่เลือกสถานที่ปฏิบัติงานตามสัญญาฯ** โดยดำเนินการเช่นเดียวกับขั้นตอนที่ 3.6 และ 3.7
- 3.8.2 ตรวจสอบความถูกต้องของข้อมูลในใบแสดงความจำนงๆ
- 3.8.3 นักศึกษาฯ ลงลายมือชื่อ และส่งใบแสดงความจำนงฯ ให้คณะเภสัชศาสตร์ประทับตราสถาบันการศึกษา